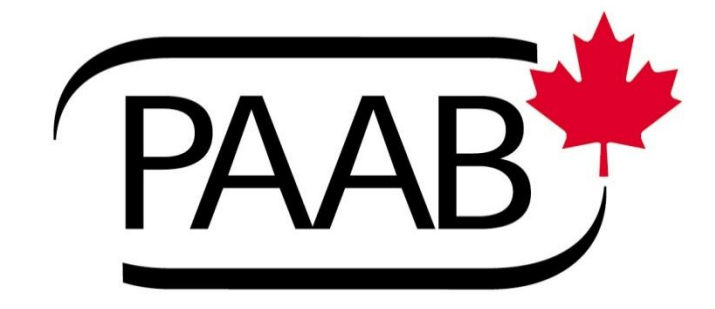

# Fair Balance & Web Link Destination Examples (HCP advertising)

July 2013

### **Guidance Document Content Flow**

| Purpose                                                                        |
|--------------------------------------------------------------------------------|
| Figure 1: Journal Ad                                                           |
|                                                                                |
| Figure 2: Product summary                                                      |
| The new                                                                        |
| Figure 3: Highest level fair balance for Toviaz                                |
| Figure 4: Web link destination                                                 |
| Figure 5: Web link destination containing references & study parameters        |
| Using middle level to lead to highest level fair balance                       |
| Figure 6: Example Journal ad for Toviaz                                        |
| Figure 7: Highest fair balance placed elsewhere                                |
| Figure 8: Highest fair balance placed elsewhere with references and parameters |
| Other key uses for middle level leading to highest level fair balance          |
| Figure 9: Slide out ruler                                                      |
| Figure 10: Sample holder                                                       |
|                                                                                |

### Purpose

This document is essentially a collection of examples. Its purpose is to crystalize the principles in PAAB codes 4.4 & 7.3 and the concepts discussed in the PAAB guidance documents "Guidance on generating the three base fair balance levels (HCP advertising)" and "Guidance on base fair balance level selection and placement in Healthcare Professional APS". It is strongly recommended that you read those documents prior to reading the present document.

### The Old

Figure 1 shows the 2012 Toviaz journal ad while Figure 2 shows the PI that this ad refers to.

### Figure 1: Layout for the 2012 Toviaz journal ad (i.e. before the code change).

# TODAY THERE'S TOVICZ

A NEW OPTION FOR YOUR OAB† PATIENTS

### Based on clinical

Based on clinical studies, no apparent overall differences were observed in safety between older (patients ≥65 years) and younger patients (patients <65 years) on TOVIAZ. Therefore, dosage adjustment for geriatric patients may not be required. Adverse events that occurred at an incidence of ≥3% with TOVIAZ were day mouth (18.8% 4 mg and 34.6% 8 mg), constipation (4.2% 4 mg and 3.7% 8 mg). TOVIAZ is contraindicated in patients with urinary retention, gastric retention, uncontrolled narrow-angle glaucoma, hypersensitivity to this drug, tolterodine L-tartrate tablets, tolterodine L-tartrate extended-release capsules, soya, peanuts, lactose, and any of the other ingredients in the formulation or any component of the container. Angioedema of the face, lips, tongue, and/or larynx has been reported with lesoterodine. In some cases angioedema occurred after the first dose. Angioedema associated with upper airway swelling may be life-threatening. If involvement of the tongue, hypopharynx, or larynx occurs, fesoterodine should be promptly movided. threatening. If involvement of the tongue, hypopharynx, or larynx occurs, tesoterodine should be promptly discontinued and appropriate therapy and/or measures to ensure a patent airway should be promptly provided. TOVIAZ, like other antimuscarinic drugs, is associated with increased heart rate that correlates with increasing dose. Accordingly, as with other antimuscarinic drugs, caution should be used when administering TOVIAZ to patients who have a history of ischemic heart disease or tachyantrythmias. In the placebo-controlled phase 3 studies, the mean increase in heart rate, compared to placebo, were approximately 3-4 beats/minute in the 4 mg/day group and 3-5 beats/minute in the 8 mg/day group. TOVIAZ is not recommended for use in patients with severe hepatic impairment (Child-Pugh C). For patients with severe renal impairment (CL<sub>cc</sub> <30 mL/min) or patients treated with potentCYP3A4 inhibitors (e.g., ketconazole, itraconazole, miconazole, and clarithromycin), does of TOVIAZ greater than 4 m are not recommended doses of TOVIAZ greater than 4 mg are not recommended.

For complete prescribing information, please refer to the Product Monograph. The Product Monograph is available upon request.

References: 1. Pfloer Canada Inc. TOWAZ Product Monograph. February 2012. 2. Nith VW et al. Efficacy, safety and tokerability of feoderocline for overactive bladder: syndrome. J Ump 2007;17:8:248-2494. 3. Herschern S et al. Composition of feoderocline and tollecrocline extended release for the treatment of overactive bladder: A head-to-head placebo-controlled Intal. BUI int 2010;05:85-66. A kpalan K at al. Superior efficacy of feoderocline over tolleondine extended release with rapid onset. A prospective, head-to-head placebo-controlled trial. BUI (int 2011;107:1432-1440.

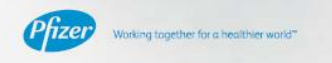

 Member
 TM Pfizer Inc, used under license

 TOVIAZ TM C.P. Pharmaceuticals International C.V. owner/

 PAAD
 Pfizer Canada Inc., Licensee

 © 2012 Pfizer Canada Inc., Kirkland, Quebec H9J 2M5

### Are your OAB patients on the verge of experiencing an accident?

TOVIAZ (fesoterodine fumarate extended-release tablet) is indicated for the treatment of patients with OAB with symptoms of urinary frequency, urgency, or urge incontinence, or any combination of these symptoms.

### Different by design1‡

. The conversion of TOVIAZ to its active metabolite, 5-hydroxymethyl tolterodine (5-HMT), is not dependent on cytochrome P450 liver enzymes

#### Demonstrated efficacy in treating **OAB** symptoms

- Up to 5X decrease in urgency episodes/24 hrs vs. placebo at Week 12<sup>35</sup>
- Median % change from baseline: -16.3% TOVIAZ 4 mg and -18.4% TOVIAZ 8 mg vs. -3.3% placebo (p<0.001; baseline means were 12.5, 11.6,</li> and 11.4, respectively)2

Demonstrated superiority in treating UUI<sup>1</sup> episodes/24 hrs with TOVIAZ 8 mg vs. tolterodine ER 4 mg in 2 head-to-head trials at Week 123,4++++

- Winsorized mean changes from baseline:
- Study 1: -1.5 placebo, -1.6 tolterodine ER, and -1.7 TOVIAZ (p=0.017 TOVIAZ vs. tolterodine ER)
- Study 2: -1.6 placebo, -1.7 tolterodine ER, and -2.0 TOVIAZ (p=0.0072 TOVIAZ vs. tolterodine ER)

#### **Demonstrated safety and** tolerability profile1

- Most common adverse events  $\geq$ 5%: dry mouth (18.8% 4 mg and 34.6% 8 mg) and constipation (4.2% 4 mg and 6.0% 8 mg)
- Discontinuation rates due to dry mouth were 0.4% and 0.8% in patients receiving TOVIAZ 4 mg and 8 mg, respectively55

#### Flexible dosing<sup>1</sup>

· Available in two different dosage strengths: 4 mg and 8 mg

- =urge uninary incontinence
- UB-surge unitary incentionere
  IDE-seek, double-bind, double-borner, placebe-continuité, panal-la-group, randomised clinical triat of patients with OVE (24 vois and 2-100 (epicocke/24 hrs. in 2-4 sy biodefer daries at baseline) randomised to placebe in=234), maximum dose of triatrodine IRP ing (in=1634), emissioner de space (TOV2) (4 ap Eor Lweck hen 8 mg tor 11 weeks, in=570, Homber of spatients available for UDI episoteke 24 ms vas 30, CS, and 631, mappettively. Beatleme means for UDI episoteke 24 ms vas 30, CS, and 631, mappettively. Beatleme means for UDI episoteke 24 ms vas 30, CS, and 631, mappettively. Beatleme means for UDI episoteke 24 ms vas 30, CS, and 631, mappettively. Beatleme means for UDI episoteke 24 ms vas 40, 265, and 630, mappettively. Beatleme means for UDI episoteke 24 ms vas 40, 265, and 630, mappettively. Beatleme means for UDI episoteke 24 ms vas 40, 265, and 630, mappettively. Beatleme means for UDI episoteke 24 ms vas 42, 255, and 630, mappettively. Beatleme means for UDI episoteke 24 ms vas 42, 255, and 630, mappettively. Beatleme means for UDI episoteke 24 ms vas 42, 255, and 630, mappettively. Beatleme means for UDI episoteke 24 ms vas 42, 256, and 630, mappettively.
  SF Antolar 1564 patients participated in the 12 aveik. Thase 3 dFicaey and safety badder daries 2 studies combined. (54 patients neoverol TOVK24 mg for and 566 patients meased TOVK24 mg day.

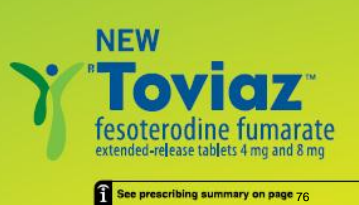

The fair balance is in the bottom left quadrant. Additionally, the icon in the extreme bottom right corner directs the reader to go to page 76 within the publication for the prescribing summary. Figure 2 is the prescribing summary spanning over 2 pages. This is what the reader would see upon arrival to page 76.

### Figure 2: Toviaz 2012 Prescribing Summary (2 pages)

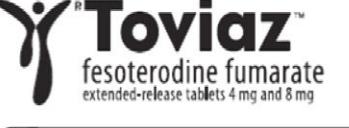

### Prescribing Summary

### Patient Selection Criteria

THERAPEUTIC CLASSIFICATION: Anticholinergic – Antispasmodic Agent INDICATIONS AND CLINICAL USE: "TOUNAI"" (excleroniane fumarale extended-release tablet) is indicated for the treatment of patients with overactive bladder with symptoms of urinary trequency, urgency, or urge incontinence, or any combination of these symptoms. Gentaities (>65 years of age): Based on clinical studies, no apprent overall differences were observed in safety between older patients =65 years) and younger patients (patients <55 years) on lesoterodine extended-release tablets. Therefore, dosage adjustment for gentatic patients may not be required (see SPECAL POPULATIONS). Pedilatrics <618 years of age): The safety and efficacy of TOVIAZ in pediatric populations have not been established.

CONTRAIND ICATIONS: TOVIAZ is contraindicated in patients with: urinary retention, gastric retention, uncomtrolled narrow-angle glaucoma, hypersensitivity to this drug, tolterodine L-laritate tablets, tolterodine L-laritate extended -release capsules, soya, peanuts, tactose, any of the other ingredients in the formulation or any component of the container.

SPECIAL POPULATIONS: Pregnant Women: There are no adequate data from the use of fexotendine in pregnant women. Reproductive bricity studies with feodencine in animats show embrycoticity at doese close to matematic toxic ones. The potential risk for humans is unknown. Therefore, feodercodine should be used during pregnancy only if the potential bendit to the mother outweights the potential risk to the feetus. Women of childbearing potential should be considered for featment (only if using adequate onthaception. Nursing Women: It is not known whether fesoterodine is excreted into human milk; therefore, breadfeeting is not recommended using teatment with leadercodine. Pediatrics (<13 years of ange): The sately and difficacy of TOWAZ in pediatric patients have not been established. Gentatrics (<65 years of age): No overall differences in sately or effectiveness were observed between patients younger than 65 years of age or older in the chical shoulds. However, patients in these studies were highty selected and reliablely healthy. Dose-adjustment may not be required for the elderly. The pharmack/helics of fesoterodine are not significantly influenced by age (see ADVERSE REACTIONS – Gentatrics).

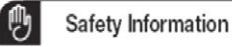

WARNINGS AND PRECAUTIONS: Cardiovascular: TOVIAZ, likeother antimuscarinic drugs, is associated with increased heart rate that correlates with increasing dose. Accordingly, as withother antimuscar hic drugs, cautionshould be used when administering TOVIAZ to patients who have a history of ischemic heart disease or factyarrhy hmiss. <u>Endocrine Metabolism</u>: CYP3A4: Caution should be exercised when prescribing or up-titrating fesoterodine from 4 mg to 8 mg in patients in whom an increased exposure to the active metabolite is expected, such as with concomitant administration of CVP3A4 inhibitors. In the presence of a potent CVP3A4 inhibitor (e.g., kelaconazole, itraconazole, miconazole, and clarithromycin), a potent crr sev initiation (e.g., weakonakow, indonakow, microhakow, microhakow, andonakow, doesa di TOWAQ greafer than 4 mg are net recommended. In the presence of moderate CMP344 inhibitors (e.g., fluconazole), no dosing adjustments are recommended. While the effect of weak CMP344 inhibitors (e.g., clinetizine) was not examined in a clinical study, some pharmacointelic interaction is expected, though less than what was observed with moderate CMP344 inhibitors (e.g. ADMINISTRATION and Supplemental Product Information). CYP2D6: Asubset of individuals are poor metabolizers for CYP2D6. Compared ith CYP2D6 extensive metabolizers not taking ketoconazole (a potent CYP3A4 inhibitor Unher increases in the exposure to the active metabolite of tesoterodine were observed in subjects who were CVP2D6 poor metabolizers taking ketoconazole (see Supplemental Product Information). Gastrointestinal: Patients at Risk of Gastric Retention: TOVIAZ, like other antimuscarinic drugs, should be administered with caution to patients with decreased gastrointestinal motility, including patients with severe constipation and to patients with gastrointestinal dostruction disorders (e.g., pyloric stenosis) because of the risk of pastric retention (see CONTRAINDICATIONS). Genitourinary: Patients at Risk of Urinary Retention: TOWAZ, like other antimuscarinic drugs, should be administered with caution to patients with clinically significant bladder outlet obstruction because of the risk of urinary retention (see CONTRAINDICATIONS and Supplemental Product Information). Hepatic/Billiary/Pancreatic: TOMAZ should be administered with caution to patients with Impaired hepatic function. In patients with mild to moderate hepatic impairment, no dosage adjustment is required. Fesclerodine is not recommended for use in patients with severe hepatic impairment (see ADMINISTRATION). Immung: Angloedema: Angloedema of the face, lips, longue, and/or larynx has been reported with fesoterodine. In some cases angloedema occurred after the first dose. Angloedema associated with upper airway swelling may be life-threatening. If involvement of the tongue, hypopharynx, or larynx occurs, tescterodine should be promptly discontinued and appropriate therapy and/or measures to ensure a patent airway should be promptly provided. Lactose: TOVAZ extended-release tablets contain lactose. Patients with rare hereditary problems of galactose intolerance, the Lapp lactose deficiency or glucose-galactose malabsorption should not take this medicinal product. <u>Neurologic</u> TOVAZ, like other antinuscarinic drugs, should be administered with caution to patients with mysathemia grask. <u>Optimalimologic</u>: Controlled Narrow-Angle Glaucoma: TOVIAZ, like other antinuscarinic drugs, should be used with caution in patients being tealed for narrow-angle glaucoma (see CONTAAINIOATIONS). <u>Rendi</u> TOVIAZ, should be administered with caution to patients with impaired renal function. In patients with mild-to-moderate renal impairment, no dosage adjustment is required. Doses of feoderodine greater than 4 mg are not recommended in patients with severe rend impairment (Cay=30 mL/min) (see ADMINIST RATION).

ADVERSE REACTION (see full listing): <u>Adverse Drug Reaction Overview</u>: Due to the pharmacological properties of fesoterodine, treatment may cause mild-to-moderate antimuscarinic effects like dry mouth, constipation, dry eyes, and dyspepsia. <u>Clinical Trial</u> <u>Adverse Drug Reactions</u>: The safely of TOVIAZ was primarily evaluated in Phase 2 and 3 controlled trials in a total of 2859 patients with overactive bladder of which 2288 were treated with fesoterodine. Of this total, 782 received TOVIAZ 4 mg/day, and 785 received TOVIAZ 8 mg/day in Phase 2 or 3 studies with treatment periods of 8 or 12 weeks Approximately 80% of these patients had >10 weeks exposure to TOVIAZ A total of 1964 patients participated in two 12-week, Phase 3 efficacy and safety studies and subsequent open-label extension studies. In these 2 studies combined, 554 patients received TOVIAZ 4 mg/day and 566 patients received TOVIAZ 8 mg/day. In Phase 2 and 3 placebo-controlled trials combined, the incidences of serious adverse events in patients receiving placebo, TOVIAZ 4 mg, and TOVIAZ 8 mg were 1.9%, 3.5%, and 2.9%, respectively. All serious adverse events were judged to be not related or unlikely to be related to study medication by the investigator, except for four patients receiving TOVIAZ who reported one serious adverse event each: angina, chest pain, gastroenteritis, and OT prolongation on ECG. The most commonly reported adverse event in patients treated with TOVIAZ was dry mouth. The incidence of dry mouth was higher in those taking 8 mg/day (35%) and in those taking 4 mg/day(19%), as compared to placebo (7%). Dry mouth led to discontinuation in 0.4%, 0.4%, and 0.8% of patients receiving placebo, TOVIAZ 4 mg, and TOVIAZ 8 mg, respectively. For those patients who reported dry mouth, most had their first occurrence of the event within the first month of treatment. The second most commonly reported adverse event was constipation. The incidence of constipation was 2% in those taking placebo, 4% in those taking TOWAZ 4 mg/day, and 6% in those taking TOWAZ 8 mg. Patients also received TOVIAZ for up to three years in open-label extension phases of one Phase 2 and two Phase 3 controlled triats. In all open-label triats combined, 857, 701, 529, and 105 patients received TOVIAZ for at least 6 months, 1 year, 2 years, and 3 years respectively. The adverse events observed during long-term, open-label studies were similar to those observed in the 12-week, placebo-controlled studies, and included dry mouth. constipation, dry eyes, dyspepsia, and abdominal pain. Similar to the controlled studies, most adverse events of dry mouth and constipation were mild to moderate in intensity Serious adverse events, judged to be at least possibly related to study medication by the investigator, and reported more than once during the open-label treatment period of up to 3 years included urinary retention (3 cases), diverticulitis (3 cases), constipation (2 cases), irritable bowel syndrome (2 cases), and electrocardiogram 0T corrected interval prolongation (2 cases). The safety of TOVIAZ was further established in two additional 12-week, active- and placebo-controlled, double-blind, randomized studies comparing TOVAZ with tolderodine ER 4 mg and placebo. In these studies combined, 1527 patients received TOVIAZ 8 mg, 1552 patients received tolterodine ER 4 mg, and 755 patients received placebo. The most common treatment-emergent adverse events (dry mouth, constipation, and headache) reported with TOVIAZ during hese 2 studies were similar to those observed in the 12-week, placebo-controlled studies. In dinical trials comparing fesoterodine to placebo, cases of markedly elevated liver enzymes (ALT increased, GGT increased) were reported at a frequency no different than placebo. The relation to fesoterodine treatment is unclear. TOVIAZ was associated with an increase in heart rate that correlated with increasing dose, a well-characterized effect described for antimuscarinic drugs. In the placebo-controlled phase 3 studies in patients with overactive bladder, the mean increases in heart rate compared to placebo were approximately 3-4 beats/minute in the 4 mg/day group and 3-5 beats/minute in the 8 mg/day group. Geria trics (>65 years of age) Of 1567 patients who received TOVIAZ 4 mg/day or 8 mg/day in the Phase 2 and 3, placebo-controlled, efficacy and safety studies, 515 (33%) were 65 years of age or older and 140 (9%) were 75 years of age or older. No overall differences in safety or efficacy were observed between patients vouncer than 65 years of age and those 65 years of age of oldar in these studies; however, the incidence of antimuscarinic adverse events, including dry mouth, constipation, dyspepsia, increase in residual urine, dizziness (at 8 mg only) and urinary tract infection, was higher in patients 75 years of age and older as compared to younger patients. Post-Market Adverse Drug Reactions: The following events have been reported n association with fesoterodine use in worldwide post-marketing experience. <u>Eve disorders</u>: Blurred vision; <u>Cardiac disorders</u>: Palpitations, <u>Skin and suboutaneous tissue disorders</u>: Angioedema including angioedema with airway obstruction, face edema, hypersensitivity reactions; Renal and urinery disorders: Urinary retention. Because these spontaneously reported vents are from the worldwide post-marketing experience, the frequency of the events and the role of fesolerodine in their causation cannot be reliably determined.

You can report any suspected adverse reactions associated with the use of health products to the Canada Vigilance Program by one of the following 3 ways:

- · Report online at www.healthcanada.gc.ca/medeffect
- Call toll-free at 1-866-234-2345
- · Complete a Canada Vigilance Reporting Form and:
  - -Fax toll-free to 1-866-678-6789, or
  - Mail to: Canada Vigilance Program, Health Canada Postal Locator 0701C, Ottawa, ON K1A0K9

#### 661 Administration

Dosing Considerations: Dosing of TOVIAZ (fesoterodine furmarate) may be affected by the following: individual response and tolerability, impared hepatic function and renal impairment, potent CYP3A4 inhibitors (see WARNINGS AND PRECAUTIONS and ADMINISTRATION, Recommended Dose and Dosage Adjustment). <u>Recommended</u> Dose and Dosage Adjustment: The recommended starting dose of TOVIAZ is 4 mg once daily. Based upon individual response and tolerability, the dose may be increased to 8 mg. once daily. The daily dose of TOVIAZ should not exceed 4 mg in the following populations: patients with severe renal impairment ( $CL_{CR}$  < 30 mL/min) and patients taking potent CYP3A4 Initiating such as keloconards interacting with a patients and darithromycin. TOWAZ is not recommended for use in patients with severe hepatic impariment (Child-Pugh C). Dosage adjustment may not be necessary for elderly patients (>65 years of age) (see SPECAL POPULATIONS). <u>Administration</u>: TOWAZ labels should be taken with liquidand swallowed whole. TOWAZ can be administered with or without bod, and should not be chewed, divided, or crushed. TOVIAZ may be taken during the day or at night.

#### en tal Product Information

г

Supplemental Product Information PMDRES FROMCOVE Statism Information Producting Reacting: Reason chiefs that an constructed and oney speck conditions the advance and advanced. In a direct table may an effect the relate advanced inputed and one and the advanced of the advanced oney. Advance days and information we advanced the advanced inputed and advance and and the approximation and the other advanced oney. Advanced works, may advanced advanced advanced inputed and advanced on particular production provide advanced oney. The We are not a prime transformed with PMDR Loads on particular data advanced by advanced on particular advanced one advanced on Ve are not a prime transformed advanced advanced on particular advanced by the advanced on the advanced on the advanced one advanced on the advanced on the advanced o

| Bie 1:A dverse events with an incidence ecceeding the placebor<br>Phase 3 trials of 12 weeks teatment duration | rate and reported by > 1 | To of patients from double | e-bitrid, pincebio-controller | ļ |
|----------------------------------------------------------------------------------------------------|--------------------------|----------------------------|-------------------------------|---|
|                                                                                                    | Disasta                  | TOUGS7 & analysis          | T01887 0 ma/day               |   |

| System organ class/Preferred term |                                      | 0-554 | n=654 | n=CAS |
|-----------------------------------|--------------------------------------|-------|-------|-------|
|                                   |                                      | %     | %     | %     |
| Gastrointestinal disorders        | Dry mouth                            | 7.0   | 18.8  | 34.6  |
|                                   | Constipation                         | 2.0   | 4.2   | 6.0   |
|                                   | Dyspepsia                            | 0.5   | 1.6   | 2.3   |
|                                   | Nausea                               | 1.3   | 0.7   | 1.9   |
|                                   | Abdominal pain upper                 | 0.5   | 1.1   | 0.5   |
| Infections                        | Urinary tract infection              | 3.1   | 3.2   | 4.2   |
|                                   | Upper respiratory<br>tract infection | 2.2   | 2.5   | 1.8   |
| Eyedisorders                      | Dry eyes                             | 0     | 1.4   | 3.7   |
| Renal and urinary disorders       | Dysuria                              | 0.7   | 1.3   | 1.6   |
|                                   | Urinary retention                    | 0.2   | 1.1   | 1.4   |
| Respiratory disorders             | Cough                                | 0.5   | 1.6   | 0.9   |
|                                   | Drythroat                            | 0.4   | 0.9   | 2.3   |
| General disorders                 | Edema peripheral                     | 0.7   | 0.7   | 1.2   |
| Musculoskeletal disorders         | Backpain                             | 0.4   | 2.0   | 0.9   |
| Psychiatric disorders             | Incomnia                             | 0.5   | 1.3   | 0.4   |
| Investigations                    | ALT increased                        | 0.9   | 0.5   | 12    |
|                                   | GGT increased                        | 0.4   | 0.4   | 1.2   |
| Skin disorders                    | Rash                                 | 0.5   | 0.7   | 1.1   |

Skin disorders Pauh 0.5 0.7 1.1
 Julianismicrostrum 0.57 openn (distribution of NR with data medicial) packet without the provide provide the provide of the provide of the provid

### Drug-Drug Interactions: Drug-Drug Interactions:

| 100 2. 03100000                              | er rete | anan ornig-orni gi navrastavas                                                                                                    |                                                                                                    |                                                                                                    |
|----------------------------------------------|---------|----------------------------------------------------------------------------------------------------|----------------------------------------------------------------------------------------------------|----------------------------------------------------------------------------------------------------|
| Proper Name                                  | Ref     | Effect                                                                                                    | Clinical Comment                                                                                                    |                                                                                                    |
| Kenkosaunto<br>godind (71934.4<br>induktorij | CT      | The effect of borounds 200 pt two de brief den is sense figure 40 KC den de en adole to transmer be 2 and 200 del den generals de ran de historiational de 2 and 200 del den generals de ran de historiation (El den de la deconsectiva en particular sense) de la den de la deconsectiva en adole de la de la deconsectiva en adole de la deconsectiva en adole de la deconsectiva entre de la deconsectiva en adole de la deconsectiva en adole de la deconsectiva en adole de la deconsectiva entre de la deconsectiva en adole de la deconsectiva en adole de la deconsectiva en adole de la deconsectiva entre deconsectiva en adole de la deconsectiva en adole de la deconsectiva en adole de la deconsectiva entre de la deconsectiva entre de la deconsectiva en adole de la deconsectiva entre de la deconsectiva entre de la deconsectiva entre de la deconsectiva entre de la deconsectiva entre de la deconsectiva entre deconsectiva entre de la deconsectiva entre de la deconsectiva entre | Den of host welfangenster films 4 og<br>an et ansenneded opsiste<br>Binggeter (1795) efter hitter<br>næhns læternæde hæreræde<br>merenzele, nofelantempen.                                                                                       |                                                                                                    |
| Placenarde<br>(noderate CIP344<br>(nbbiters) | ст      | Co diministraine fi nostandra Rospektikovanska 200 optiečni dilj<br>i nostani Gegual Aličjani krasta retikalno fi hokođine hyspotimblj<br>198. (198 285) pod 2096. (198 356), mjedinikj                                                                                                    | The increase in the adivernetability of<br>hostentine is not considered claim by<br>obvious loaderage adjustment is<br>occurrended when hostentine<br>is to schnicktond with a moderate<br>CH254 inhibite.                                       |                                                                                                    |
| Garenieline (wai)<br>CIPSA-timbitee)         | T       | The effect of weak CVP394 inhibitors we not examined; it is not expected to be in excess of the effect of moderate inhibitors.                                                                                                    |                                                                                                    |                                                                                                    |
| Nilampida<br>(271534 ladioses)               | ст      | Educing backsing of CDP Nub (Integration 100) up once a dots, Con and NUC of<br>the active methodic interaction document approximative (2005 and 256,<br>mergening), advocation activation of themsedue dong. The torminal lattice<br>of the active methodic wave antickneyd.                                                                                                    | Indexion of CVP3M may lead to<br>object plasm levels of the action<br>methodie of textexcition. No docsing<br>adjustment are accommoded in the<br>prosected CVP5M indexes acchain<br>it in priority and the CVP5M indexes<br>is not recommended. | TM Piter Is, und under Bruss<br>10042 M C.P. Par reasonfrab International C.V. owner/Piter Canada Inc.<br>0.2012 Piter Canada Iso. 10040 (Janes 1401) (2016) |
| 079205 inhibitors                            | T       | In pour notabolines for CPP266, $C_{\rm BERM}$ AUC of the active methodie were increased 17 and 2 kild, respectively.                                                                                                    | The interaction with OPP205 inhibitors<br>was not tested clinically. No desirg<br>adjustments are accommended in the<br>prospected OPP205 inhibitors.                                                                                            | Prizer Warking tagether for a healther word"                                                                                                    |

| Aurturin                | a | A cincal study has shown in healthy wainlens: that leaders dine<br>8 mg ence daily has no signi icant effect on the PK or the anticoagulant<br>activity to a langle 25 mg does of wartarin. Sundard therapeutic<br>monitoring for wartarin struct be continued. |  |
|-------------------------|---|----------------------------------------------------------------------------------------------------|--|
| bral<br>contrac eptives | a | In the presence of fesoterodine, here were no clinically significant<br>changes in the plasma concentrations of combined and contraceptives<br>containing QUSI'ng chinyl estadiol and Q.15mg levanar gestral.                                                   |  |

Leond: C = Cose Study: CI = Ginical Taid: T = Theoretical

Lugad C. Case Bady, C. J. Gaira Min, L. Therenial <u>Demy Scale Security Ferritric Net</u> 100 to the bady while a what food. There is an chical y selecter of of of an the phermositencics of instancial. Cases and the intermediate fraction methods with a what food. There is an chical y selecter of the standard STMPTORS. AND TRANSMICS OF STANDARD CONSTRUCTIONS STMPTORS. AND TRANSMICS OF STANDARD CONSTRUCTIONS OVERDORADE: Overlappendia hardware and fraction method with the system summerscale of the standard of the intermediate selecter of a pair to harge standard during of Intermediate with a system summerscale of the standard of the standard of the historian summerscale size is an additionation and standard being in the standard of the standard of the standard intermediate standard system is an additionation and standard being in the standard of the standard of the standard of the intermediate standard system is an additionation and standard being in the standard of the standard of the standard of the standard standard standard in the standard of the standard of the standard of the standard of the standard standard st

For complete presenting internation, please refer to the Predect Honograph, February 9, 2012. The hald Product Manageph can be loaded at swwwpfizer as a febr contacting the Pfizer Canadalanc Modelal Information Services at 1: 000–663-6001

FSC\* C10254

(R&D) PAAB

Printed in Canada.

000043898

### **The New**

Figure 3 is one of the ways the Toviaz ad can look after the July 2013 PAAB code change. The highest level of base fair balance is employed because the APS contains therapeutic claims.

### Figure 3: Toviaz highest level fair balance

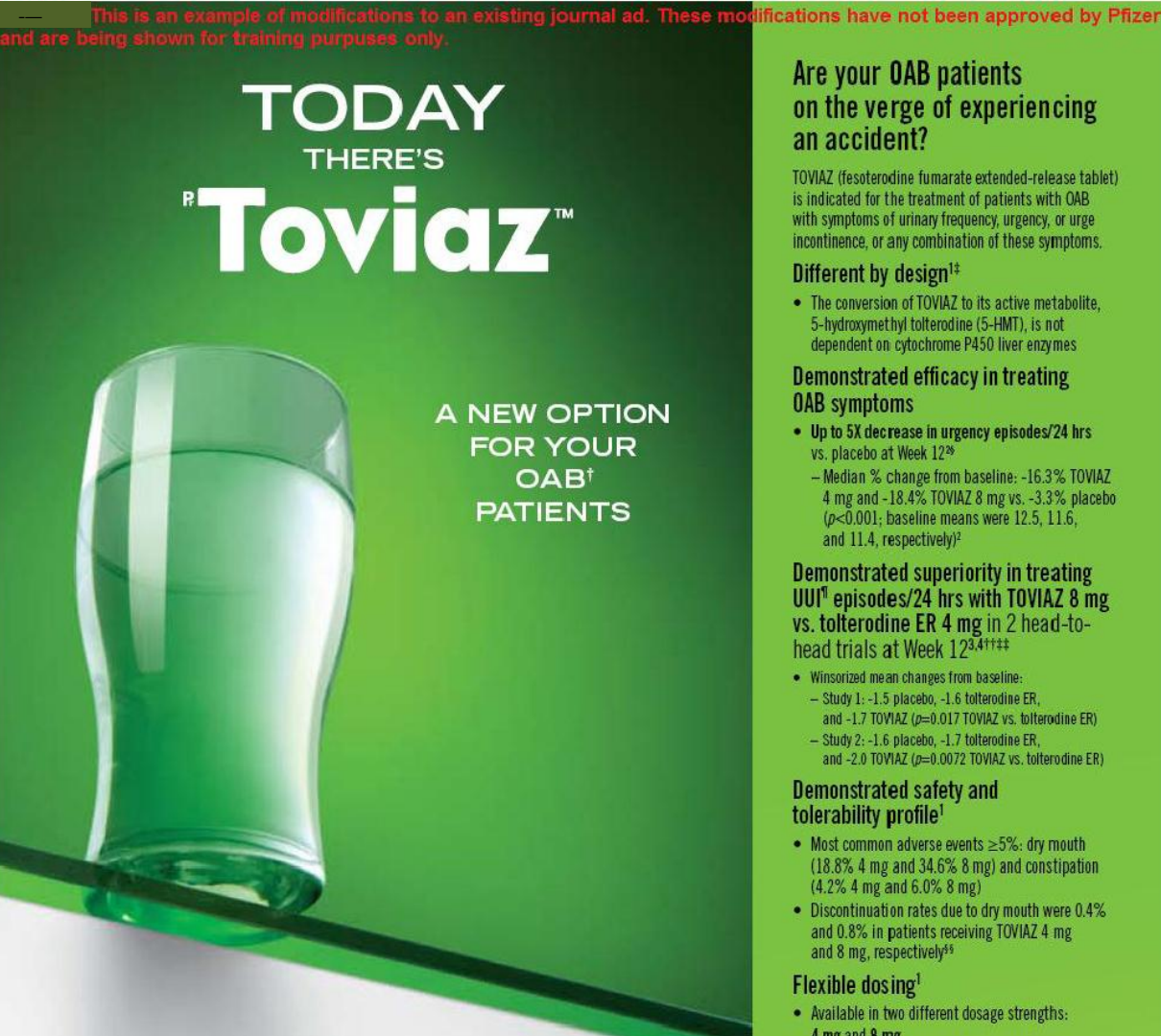

#### Clinical use:

Safety and efficacy in pediatric populations have not been established.

- Contraindications: Urinary retention
- Gastric retention
- · Uncontrolled narrow-angle glaucoma
- Hypersensitivity to tolterodine L tartrate, soya, peanuts, lactose

#### Relevant warnings and precautions:

- · Increase in heart rate
- Interaction with potent CYP3A4 inhibitors Patients at risk of gastric retention
- · Patients at risk of urinary retention
- · Patients with impaired hepatic function
- Angioedema

- · Patients with myasthenia gravis
- · Patients with controlled narrow-angle glaucoma
- Patients with impaired renal function Use of contraception in women of childbearing potential

#### For more information:

Please consult the Product Monograph at www.toviaz.ca/PM1583 for important information relating to adverse reactions, drug interactions, and dosing information which have not been discussed in this piece. The Product Monograph is also available by calling us at 1-800-XXX-XXXX

References: 1. Pitzer Canada Inc. TOVIA2 Product Monograph. February 2012. 2. Nith VW *et al.* Efficacy, safety and tolerability of fosoterodine to overactive bladder syndrome. *J. Und* 2007;178:2489-2494. 3. Herochorn S *et al.* Comparison of Esoterodine and Intervolme extended release for the treatment of overactive bladder. A head-to-head placebo-controlled Intel. *BU Int* 2010;65:65-66. A. Kapian *S et al.* S. A. Ferrier efficacy of fosoterodine over tollerodine telanded release with rapid onset: A prospective, head-to-head placebo-controlled trial. *BU Int* 2011;107:1432-1440.

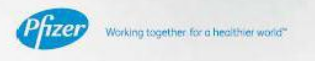

Monifer TM: Trademark of Pfizer Inc, used under license. TOVIAZ TM C.P. Pharmaceuticals International C.V., owner/ Pfizer Canada Inc., Licensee BAAB @ 2012 Pfizer Canada Inc., Kirkland, Quebec H3J 2M5

TOVIAZ (fesoterodine fumarate extended-release tablet)

4 mg and 8 mg

- 1 OB-Devactive Bladder
   2 Comparative clinical significance has not been solvalished.
   3 Rankonizad, Golib- hind, algebra controlled, multiserine study of patients unit. Patients were independent to vacuum plassible in E-2241. TORVE 4: ng (m-223) art TORVE 8: ng (m-227) torse-align the 12 weeks. Number of patients evaluated the rungency epideder/24 has vasa's plassible independent and 257, and 257, and 257, and 257, and 257, and 257, and 257, and 257, and 257, and 257, and 257, and 257, and 257, and 257, and 257, and 257, and 257, and 257, and 257, and 257, and 257, and 257, and 257, and 257, and 257, and 258, and 258, and 2

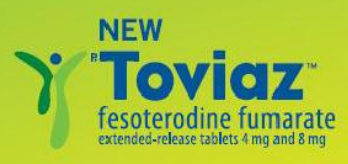

The web page at URL <u>www.toviaz.ca/PM1583</u> in the Figure 3 fair balance is a hypothetical page on the HCP gated website <u>www.toviaz.ca</u>. Figure 4 shows an example of what this hypothetical web page could look like (for training purposes only, this webpage does not exist and has not been approved by Pfizer). Note that Toviaz does not have a July 2012 Dear HCP letter. The corresponding icon has been added for demonstration purposes only.

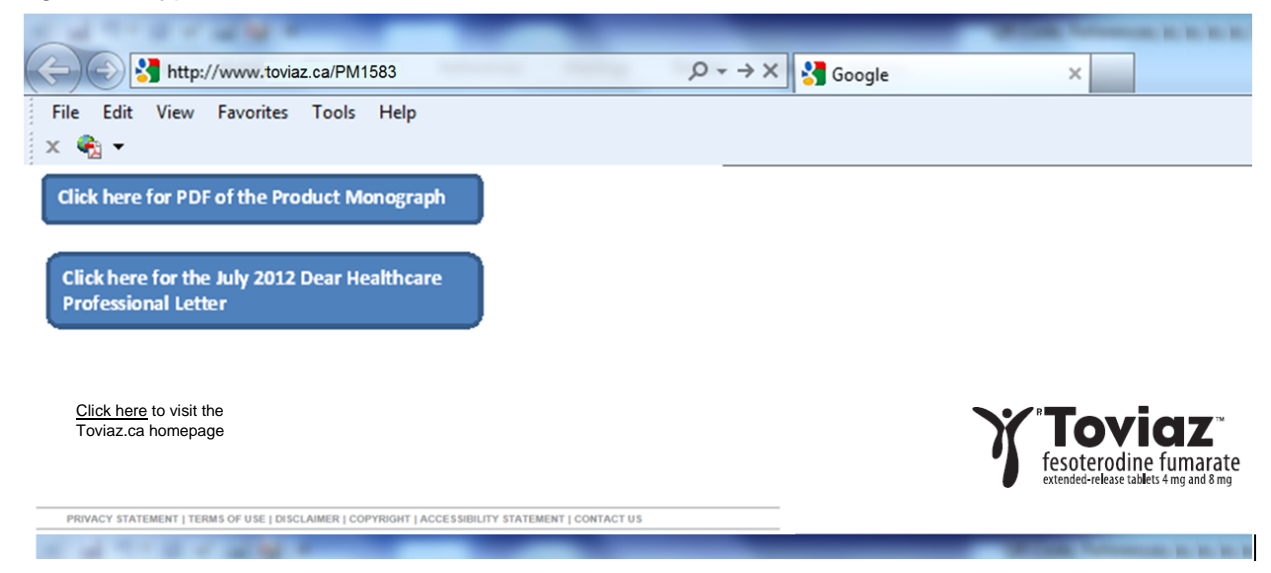

Figure 4: Hypothetical web link destination for Toviaz

As per PAAB code section 7.3, this page must be accessible without the need to enter a password. This is possible as the APS containing the URL is distributed or made viewable in controlled fashion (i.e. targeted for HCPs). The URL itself therefore acts as the key into the Toviaz website. This is why you'll note the URL is not simply <u>www.toviaz.ca</u>. There is no need for PAAB review of this web page provided the content is limited to that listed in PAAB code section 7.3.2b. The references and study parameters are reviewed within the context of the corresponding APS.

The reference list and the study parameters may appear in APS as in Figure 3. However, they could have alternatively been moved to the web link destination as shown in Figure 5. The click through to the TMA (and the Dear HCP letter if applicable) must be <u>very</u> prominent on the web link destination (e.g. large and the first item on the page).

Please note that the study parameters and the reference list may appear either on the face of the weblink destination (as in Figure 5) or they may be relegated to a click through button.

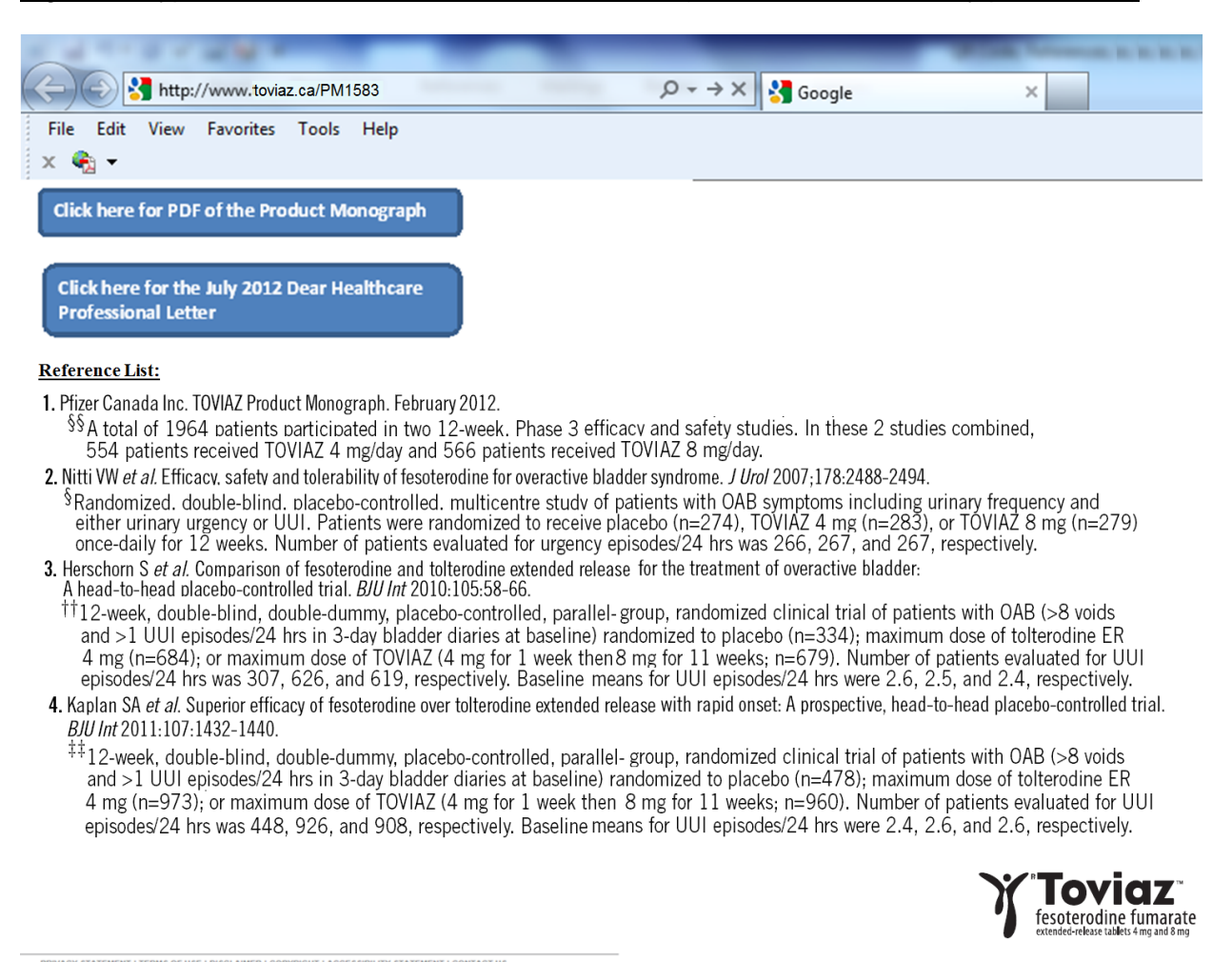

Figure 5: Hypothetical web link destination for Toviaz (with references & study parameters)

It is important to note that study parameters are the only footnotes which can be relegated to the web link destination. Disclaimers and definitions, for example, must remain on the face of the ad (on the same surface as the claims they are qualifying) in order to satisfy PAAB code section 2.1.

Rather than the Toviaz website, the manufacturer could have used a URL leading directly to the product monograph PDF document stored on the corporate website or to the Drug Product Directory search page on the Health Canada website. This would impose some limitations on the manufacturer options vis-à-vis the reference list and study parameters.

## Using middle level to lead to highest level fair balance

The APS in figure 3 employs the highest level fair balance as it has therapeutic claims. However, the manufacturer could instead choose to use middle fair balance on the face of the APS to direct the reader elsewhere to a surface which is easily accessible (e.g. same media) and conducive to easy reading. In Figure 6, we've modified the Figure 3 APS to accomplish this.

### Figure 6: Middle level used to direct the reader to highest level fair balance

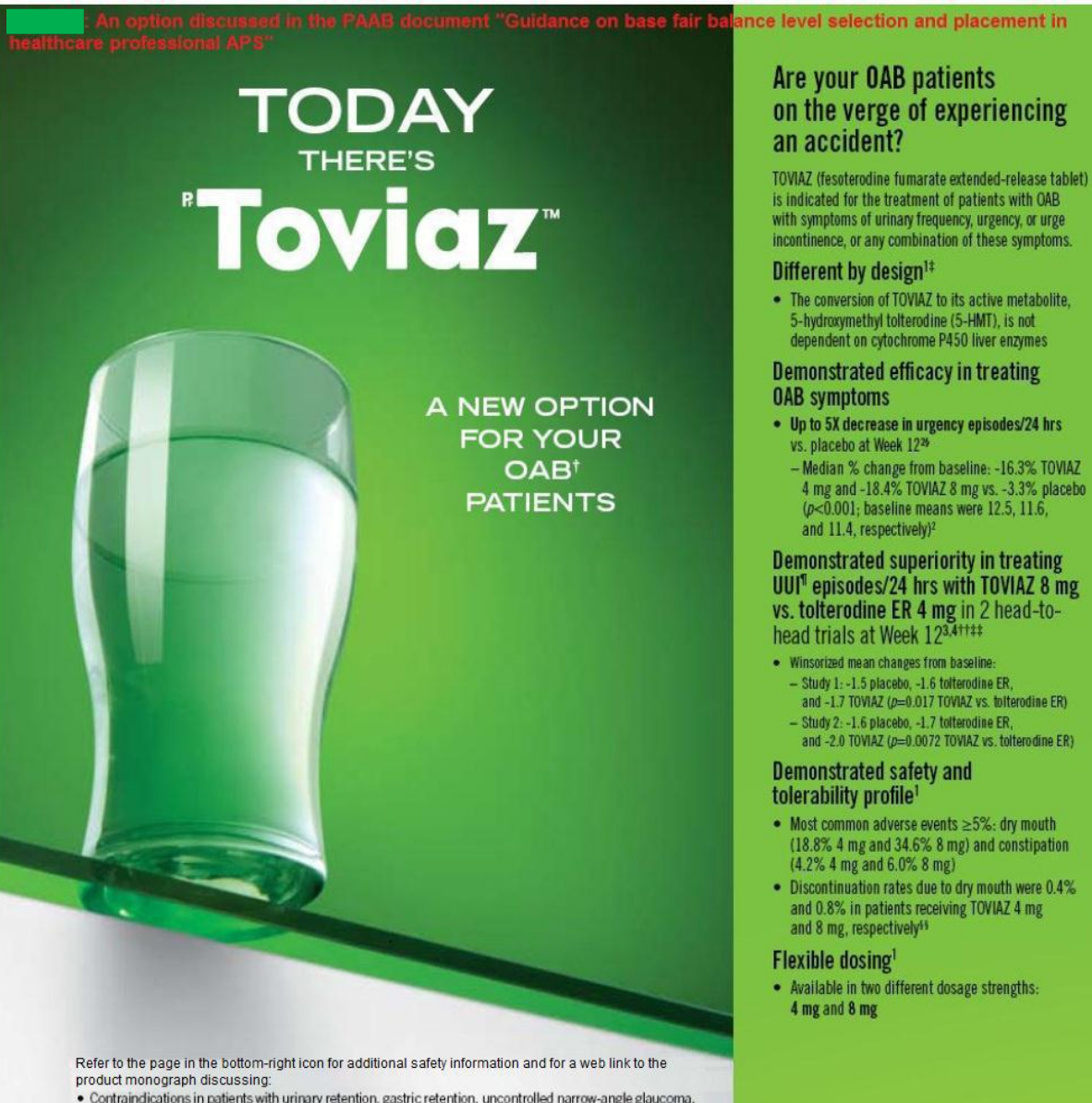

- Contraindications in patients with urinary retention, gastric retention, uncontrolled narrow-angle glaucoma, hypersensitivity to tolterodine L tartrate, soya, peanuts, lactose
- Relevant warnings and precautions regarding increase in heart rate, interaction with potent CYP3A4 inhibitors, patients at risk of gastric retention, patients at risk of urinary retention, patients with impaired hepatic function, angioedema, patients with myasthenia gravis, patients with controlled narrow-angle glaucoma, patients with impaired renal function, and use of contraception in women of childbearing potential.
- · Conditions of clinical use, adverse reactions, drug interactions, and dosing instructions
- In addition, the page contains the reference list and study parameters relating to this advertisement.

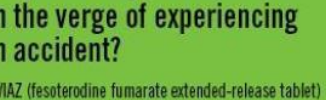

4 mg and -18.4% TOVIAZ 8 mg vs. -3.3% placebo (p<0.001; baseline means were 12.5, 11.6,

† GAB=Overactive Bladder ‡ Con carative clinical significance has not been established. ¶ UUI=urge primary incontinence

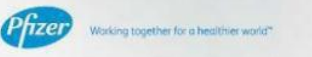

TM: Trademark of Pfizer Inc, used under license (R&D) TOVIAZ TM C.P. Pharmaceuticals International C.V., owner/ Pfizer Canada Inc., Licensee PAAB @ 2012 Pfizer Canada Inc., Kirkland, Quebac H9J 2M5

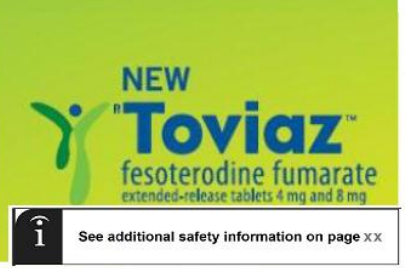

When the reader goes to page XX, they'll see Figure 7. In this case, <u>www.toviaz.ca/PM1583</u> <u>would be figure 5</u>. Note that the relevant page XX presentation should begin with the product logo so as to be easily located (and differentiated from other content on the page). As Toviaz does not have any emphasized warnings and precautions (e.g. bolded/boxed) or a long list of clinical use issues in the "Indication and Clinical Use" section of the product monograph, the benefits of using middle fair balance within the main advertising message to direct HCPs to the highest level elsewhere are not as pronounced as they would be for other products.

Figure 7: Highest fair balance placed elsewhere

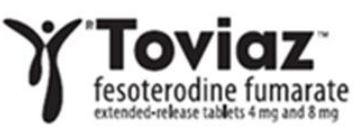

### Indication & Clinical use:

Indicated for the treatment of patients with overactive bladder with symptoms of urinary frequency, urgency, or urge incontinence, or any combination of these symptoms.

Safety and efficacy in pediatric populations have not been established.

### Contraindications:

- Urinary retention
- Gastric retention
- Uncontrolled narrow-angle glaucoma
- Hypersensitivity to tolterodine L-tartrate, soya, peanuts, lactose

### Relevant warnings and precautions:

- Increased in heart rate
- Interaction with potent CYP3A4 inhibitors
- · Patient at risk of gastric retention

- · Patient at risk of urinary retention
- · Patients with impaired hepatic function
- Angioedema
- · Patients with myasthenia gravis
- Patients with controlled narrow-angle glaucoma
- · Patients with impaired renal function
- Use of contraception in women of childbearing potential

### For more information:

Please consult the product monograph at <u>www.toviaz.ca/PM1583</u> for important information relating to adverse reactions, drug interactions, and dosing information which have not been discussed in this piece.

The product monograph is also available by calling us at 1-800-XXX-XXXX.

This brings us to another potential location for references and study parameters. In Figure 8, we've added the references and study parameters to the surface containing the highest level fair balance (rather than keeping them on the ad or moving them to the web-link destination). In this case, <u>www.toviaz.ca/PM1583</u> would be figure 4.

Figure 9 shows the minimum font sizes for content which does <u>not</u> appear on the face of the ad. These minimum requirements apply whether the content appears on the web link destination or elsewhere such as some other page within the publication. There are no minimum fair balance font sizes for content on the face of the ad (as fair balance size on the face of the ad should be comparable to the benefit copy font size).

### Figure 8: Highest fair balance placed elsewhere with references and parameters

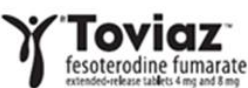

### Indication & Clinical use:

Indicated for the treatment of patients with overactive bladder with symptoms of urinary frequency, urgency, or urge incontinence, or any combination of these symptoms.

Safety and efficacy in pediatric populations have not been established.

### Contraindications:

- Urinary retention
- Gastric retention
- Uncontrolled narrow-angle glaucoma . Hypersensitivity to tolterodine L-.
  - tartrate, soya, peanuts, lactose

### Relevant warnings and precautions:

- Increased in heart rate
- Interaction with potent CYP3A4 inhibitors
- Patient at risk of gastric retention .
- Patient at risk of urinary retention .
- Patients with impaired hepatic function

- Angioedema .
- Patients with myasthenia gravis
- Patients with controlled narrow-angle glaucoma
- . Patients with impaired renal function
- Use of contraception in women of childbearing potential

### For more information:

Please consult the product monograph at www.toviaz.ca/PM1583 for important information relating to adverse reactions, drug interactions, and dosing information which have not been discussed in this piece.

The product monograph is also available by calling us at 1-800-XXX-XXXX.

#### **Reference list:**

- Pfeer Canada Inc. TOVIA2 Product Monograph. February 2012.
   <sup>57</sup>A total of 1964 cotients outricointed in two 12-week. Phase 3 efficacy and safety studies. In these 2 studies combined,
   554 patients received TOVIA2 4 mg/day and 566 patients received TOVIA2 8 mg/day.
   2. Nitti Wir 4 al Efficacy, safet and telerability of lesotendine for overactive bladder syndrome. *J Ued* 2007;178:2488-2494.
   <sup>5</sup>Randomized, double-bilnd, elacebo-controlled, multicentre study of patients with OAB symptoms including urinary frequency and
   either urinary urgency or UUI, Patients were randomized to receive placebo (n=274), 10/142 4 mg (n=283), or TOVIA2 8 mg (n=279)
   once-daily for 12 weeks. Number of patients evaluated for urgency episodes/24 hrs was 266, 267, respectively.
- Herschorn S et al. Comparison of fesoterodine and tolterodine extended release for the treatment of overactive bladder: A head-to-head elacebo-controlled trial. BIU Int 2010;105:58-66. In teaching to device controlled that, both 10:00-00-000, and 11:2000 (000-000). The second second secon
- 4. Kaplan SA et al. Superior efficacy of fesoterodine over tolterodine extended release with rapid onset: A prospective, head-to-head placebo-controlled trial. B./U Int 2011:107:1432-1440. but int control to controlled, parallel- group, randomized clinical trial of patients with OAB (>8 voi <sup>11</sup>12-week, double-blind, double-dummy, placebo-controlled, parallel- group, randomized clinical trial of patients with OAB (>8 voi <sup>11</sup>12-week, double-blind, double-dummy, placebo-controlled, parallel- group, randomized clinical trial of patients with OAB (>8 voi <sup>11</sup>12-week, double-blind, double-dummy, placebo-controlled, parallel- group, randomized clinical trial of patients with OAB (>8 voi <sup>11</sup>12-week, double-blind, double-dummy, placebo-controlled, parallel- group, randomized clinical trial of patients with OAB (>8 voi <sup>11</sup>12-week, double-blind, double-dummy, placebo-controlled, parallel- group, randomized clinical trial of patients with OAB (>8 voi <sup>11</sup>12-week, double-blind, double-dummy, placebo-controlled, parallel- group, randomized clinical trial of patients with OAB (>8 voi <sup>11</sup>12-week, double-blind, double-dummy, placebo-controlled, parallel- group, randomized clinical trial of patients with OAB (>8 voi <sup>11</sup>12-week, double-blind, double-dummy, placebo-controlled, parallel- group, randomized clinical trial of patients with OAB (>8 voi <sup>11</sup>12-week, double-blind, double-dummy, placebo-controlled, parallel- group, randomized clinical trial of patients with OAB (>8 voi <sup>11</sup>12-week, double-blind, double-dummy, placebo-controlled, parallel- group, randomized clinical trial of patients with OAB (>8 voi <sup>11</sup>12-week, double-blind, double-dummy, placebo-controlled, parallel- group, randomized clinical trial of patients with OAB (>8 voi <sup>11</sup>12-week, double-blind, double-dummy, placebo-controlled, parallel- group, randomized clinical trial of patients with OAB (>8 voi <sup>11</sup>12-week, double-dummy, placebo-controlled, parallel- group, randomized clinical trial of patients with OAB (>8 voi <sup>11</sup>12-week, double-dummy, placebo-controlled, placebo-controlled, placebo-controlled, placebo-controlled, placebo-controlled, placebo-controlled, placebo-controlled, placebo-controlled, placebo-controlled, placebo-controlled and >1 UUI episodes/24 hrs in 3-day bladder diaries at baseline) randomized to placebo (m=478); maximum dose of tolterodine ER 4 mg (n=973); or maximum dose of TOVIA2 (4 mg for 1 week then 8 mg for 11 weeks; n=960). Number of patients evaluated for UUI episodes/24 hrs was 448, 926, and 908, respectively. Baseline means for UUI episodes/24 hrs were 2.4, 2.6, and 2.6, respectively.

### Figure 9: Font sizes for content which is **not** located on the face of the ad

### Toviaz fesoterodine fumarate

Indication & Clinical use: Indicated for the treatment of patients with overactive bladder with symptoms of urinary

frequency, urgency, or urge incontinence, or any combination of these symptoms.

Safety and efficacy in pediatric populations have not been established.

### Contraindications:

- . Urinary retention
- Gastric retention
- Uncontrolled narrow-angle glaucoma
- Hypersensitivity to tolterodine L-
- tartrate, soya, peanuts, lactose

#### Relevant warnings and precautions:

- Increased in heart rate Interaction with potent CYP3A4 inhibitors
- Patient at risk of gastric retention
- Patient at risk of urinary retention
- Patients with impaired hepatic function

### Minimum 8 point font with 10 point leading for bold headings

- Angioedema
- Patients with myasthenia gravis
- Patients with controlled narrow-angle glaucoma .
  - Patients with impaired renal function
  - Use of contraception in women of childbearing potential

#### For more information:

Please consult the product monograph at www.toviaz.ca/PM1583 for important information relating to adverse reactions, drug interactions,

and dosing information which have not been discussed in this piece.

The product monograph is also available by calling us at 1-800-XXX-XXXX.

#### **Reference list:**

- Reference list:
   Pierr Canada line: TOWA2 Product Monograph. February 2012.
   Marcol and Polica Collective controllated in two 12-week. Phase 3 efficacy and safety studies. In these 2 studies combined. 554 patients received TOWA2 & mg/day and 556 patients received TOWA2 & mg/day.
   View View and Exacts safety and teaching to revearch the Studies produces. J 2007;176:2488-2494.
   Marcol and Exacts safety and teaching the revearchest backet produces. J 2007;176:2488-2494.
   Marcol and Exacts safety and teaching the revearchest backet produces. J 2007;176:2488-2494.
   Marcol and Exacts safety and teaching the revearchest backetopic revearchest backetopic revearchest revearchest backetopic revearchest backetopic revearchest revearchest backetopic revearchest backetopic revearchest backe

Minimum 6 point font with 7 point leadina

Minimum of 8.5 point

font with 10 point

leading for text

### Other key uses for middle level leading to highest level fair balance

For a slide ruler (see figure 10) the main advertising area is generally confined to the external outer facing surfaces (front & back). The ruler itself, which slides out, is not considered part of the main advertising surface. The manufacturer has the option of placing middle level fair balance on the exterior directing the reader to remove the ruler in order to access the highest level fair balance. It is possible that the ruler even unfolds thus offering a larger surface area. The reader then folds the ruler and easily slides it back into the outer case for continued use of the tool.

Other tools like bellybands, shelf talkers and tent cards offer similar opportunities.

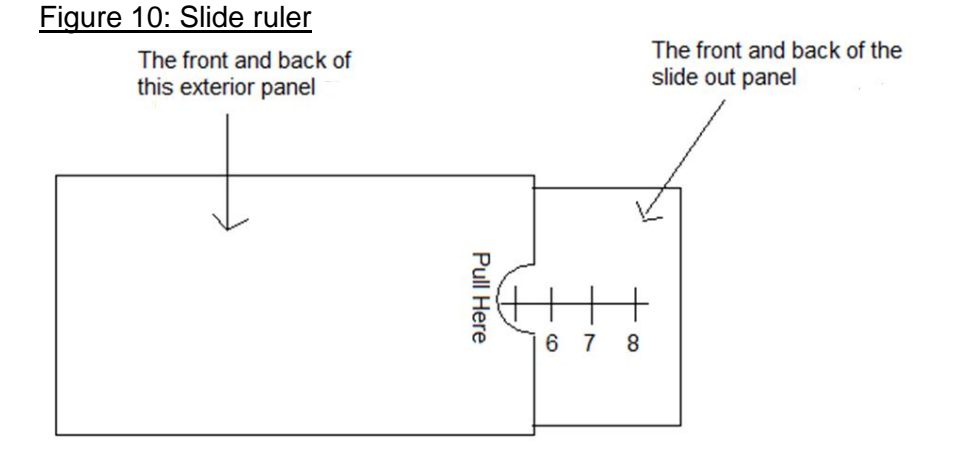

The main advertising area on a sample holder (see figure 11) is generally confined to the frontfacing and side-facing panels. The back panel is typically pushed up against the back of the cupboard wall. Middle level fair balance can be used on the front or side panels to direct the HCP to pull the holder out of the cupboard so as to view the back panel for the highest level fair balance. Note that the highest level fair balance may not appear on the inside panels or the bottom panel as reading content on these surfaces would require awkward positioning or emptying of the sample tray. For similar reasons, the highest level of fair balance could not appear on the top or bottom shelf talker surfaces which rest on the shelf (i.e. product would need to be removed to make the balance copy visible).

### Figure 11: Sample holder

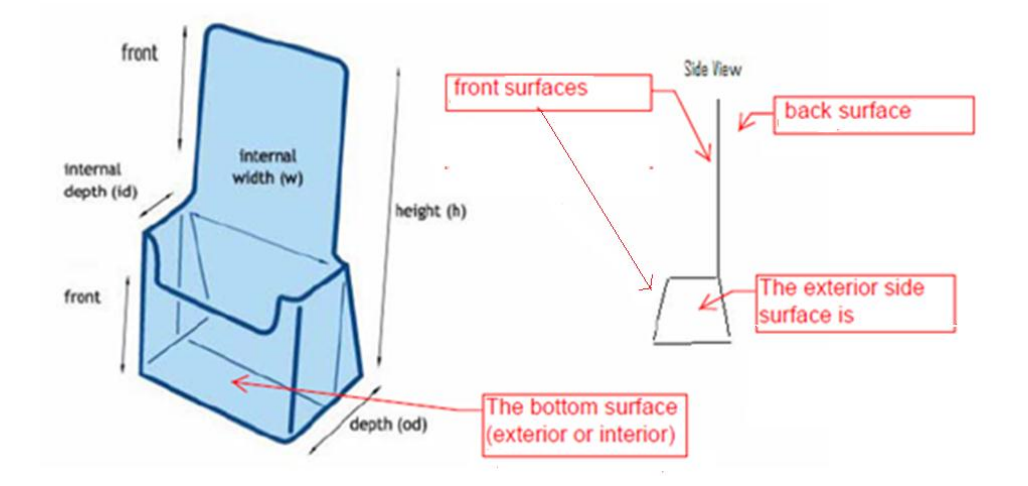

Electronic banner ads in HCP gated environments which contain product claims require fair balance. Relegating the fair balance to a click through would not meet this requirement as this would constitute separation of the claims from the fair balance. However, middle fair balance may appear on the face of the banner with a click through directly to the highest fair balance. In such a case, the highest fair balance should be presented on the face of the weblink destination (i.e. the highest level fair balance should not be relegated to a button found on the weblink destination requiring additional click through). Although this disqualifies the weblink destination from being exempt from preclearance, this option simplifies communication of therapeutic claims on banner ads. Note that where multiple frames are used in the banner ad, the indication should appear on (or prior to) the first frame containing explicit marketing claims of benefit (refer to the document "Guidance on Indication Placement in Advertising").

Please refer to the PAAB document "Guidance on base fair balance level selection and placement" for discussion on the use of middle fair balance on the homepage of product websites.

### **The Web Link Destination**

The URL or electronic link can lead to any of the destination pages listed in PAAB code section 7.3.

Web link destinations on company/agent controlled product or corporate websites containing content which exceed the elements listed in 7.3.2b require PAAB review as a separate APS. <u>All</u> visible content on such pages (including but not limited to links and/or menu items) would be reviewed in the product branded context.